# Windows 10 : Des pistes de solutions concernant le menu démarrer bloqué

Voici quelques pistes si vous rencontrez des problèmes pour ouvrir le menu Démarrer ou Cortana

# Verifier les mises à jour

- 1. Appuyez sur la touche 🛛 📲 🕂 R. Saisir ms-settings et cliquer sur OK
- 2. Dans **Paramètres**, cliquez sur **Mise à jour et Sécurité / Windows Update / Rechercher des mises à jour.** Installez les mises à jour s'il y en a et redémarrez l'ordinateur si demandé.

### Se déconnecter de son compte

Quelques fois se déconnecter puis se reconnecter résout les problèmes. Appuyez sur CTRL + ALT + SUPPR et cliquez sur Se déconnecter. Puis Se reconnecter.

### Créer un nouveau compte administrateur local

S'il est toujours impossible d'ouvrir le menu Démarrer ou Cortana, essayez de créer un nouveau compte local administrateur.

- 1. Appuyez sur la touche 🛛 📲 🕇 R. Saisir ms-settings et cliquer sur OK
- 2. Cliquez sur Comptes / Famille et autres utilisateurs
- 3. Rubrique Autres utilisateurs, cliquez sur Ajouter un autre utilisateur sur ce PC
- 4. Cliquez sur Je ne dispose pas des informations de connexion de cette personne puis cliquez sur Ajouter un utilisateur sans compte Microsoft.
- 5. Donnez un nom, un mot de passe et une indication de mot de passe.
- 6. Cliquez sur Suivant puis sur Terminer

## Faire de ce nouveau compte un compte administrateur

- 1. Sous Autres utilisateurs, choisir le compte qui vient d'être créé puis cliquez sur Changer le type de compte
- 2. Sous Type de compte, choisir Administrateur et validez avec OK

Se déconnecter du compte actuel et se connecter au nouveau compte. Si le menu Démarrer et Cortana s'ouvrent, il faudra migrer les données et fichiers personnels sur ce nouveau compte.

#### **Réinitialiser l'ordinateur**

Si aucune des options précédentes fonctionnent, essayez de réinitialiser le PC en utilisant Windows 10 recovery options (http://go.microsoft.com/fwlink/p/?linkid=722216)

#### Points de restauration

Si vous avez pris soin de créer régulièrement des points de restauration, ils peuvent être une des solutions. Cliquez droit sur le menu Démarrer puis sur Panneau de configuration. Dans le champ recherche (en haut à droite de la fenêtre), saisir *point* 

Rubrique **Système**, cliquez sur **Créer un point de restauration** puis cliquez sur **Restaurer**. Si besoin, cliquez sur **Autres points** puis sur **Suivant**. Cliquez sur **Afficher d'autres points de restauration**. Choisir un point antérieur à l'apparition du problème et cliquez sur **Suivant** puis sur **Terminer**. Attendre que l'ordinateur redémarrer.